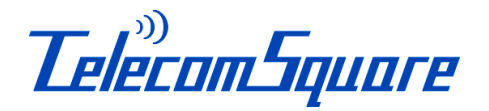

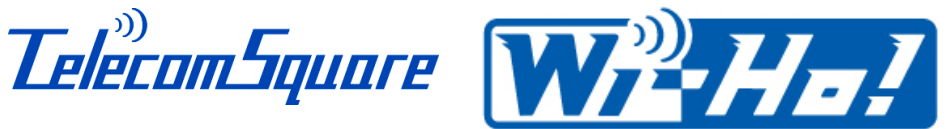

130823

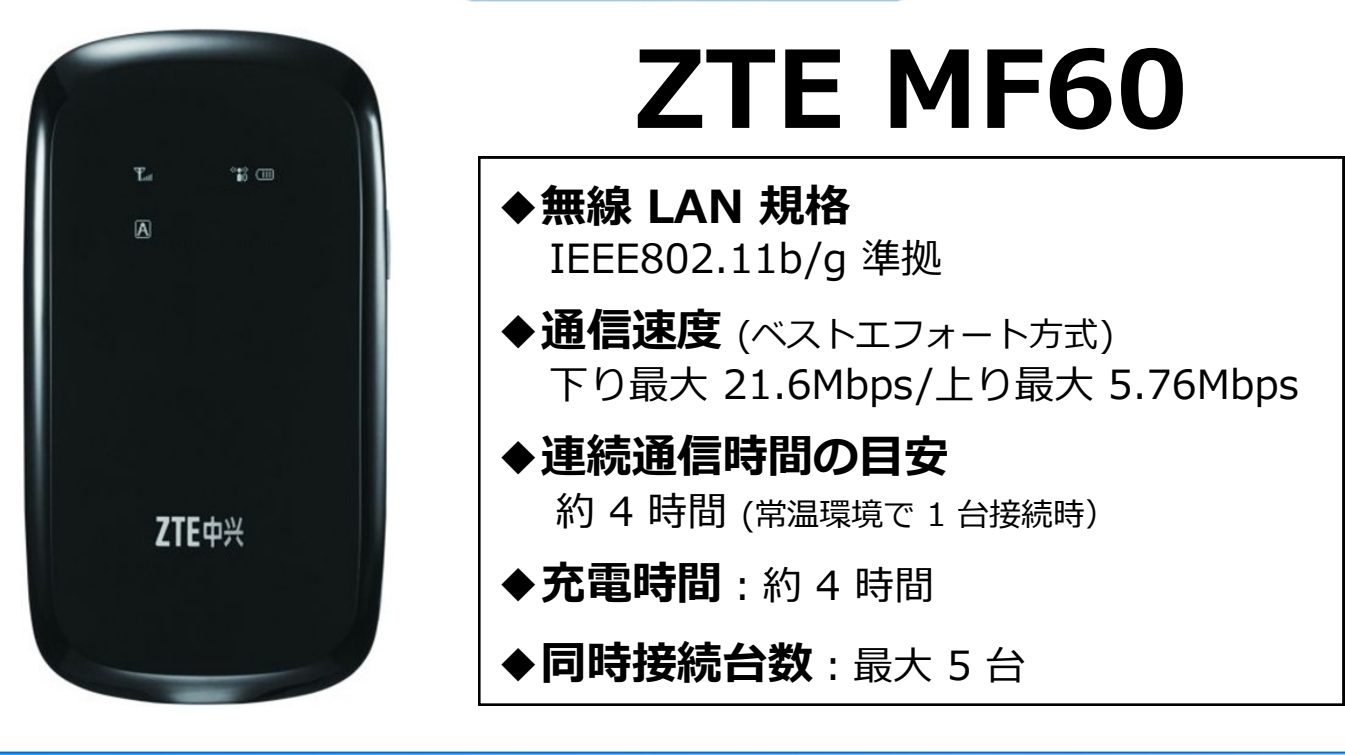

# 24 時間日本語サポートデスク

## \*お電話の前に、まず [困ったときには] をご覧ください。

#### ◇海外から TEL: +81-3-3239-2233 (通話料は有料)

アメリカ専用フリーダイヤル TEL: 1-800-597-7698 (固定または公衆電話のみ無料)

#### ◇国内から TEL: 03-3239-2233 (通話料は有料)

◇050 plus ご利用のお客様 (国内・海外共通)

### TEL: 050-3538-4682 (通話料は無料)

※050 plus は、NTTコミュニケーションズ (株) が提供するサービスです。 ※050 plus は、端末からインターネットにアクセスできるネットワーク環境が必要です。

OE-mail : tss@telecomsquare.co.jp

## Wi-Ho! と合わせて使える推奨アプリ

海外で会話に困ったときには、海外旅行者向けの 翻訳通訳アプリ[SmartTrip (スマートトリップ)] をご活用ください。

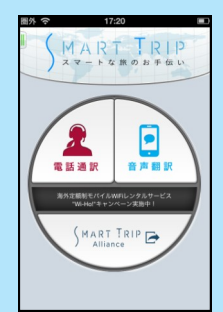

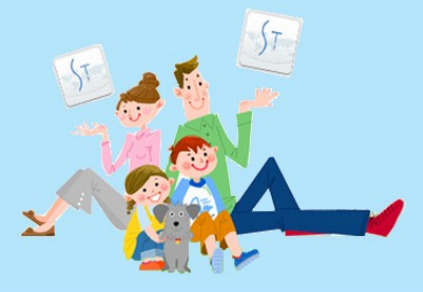

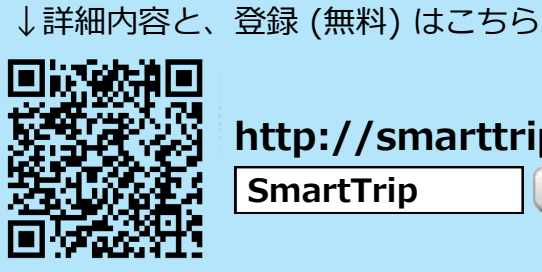

http://smarttrip.jp **SmartTrip** 検索

# 📐 ご注意

### 【企業独自のネットワークへの接続や、VPNのご利用】

VPN への接続は、弊社の Wi-Fi ルーター / USB モデムに接続される、 お客様がご使用される機器の設定に依存しており、機密漏えい防止、または 秘密保持の観点から弊社のサポート対象外とさせていただいております。

【Fair Usage Policy データ通信の公平な利用のための方針】 ネットワーク品質の維持及び公平な電波利用の観点から、世界の通信会社では 短期間に大量のデータ通信を行うユーザーに対して、通信量の制限を行う 場合があります。その場合、インターネット接続ができなくなる、または 極端に通信速度が落ちることがあります。動画の閲覧、ネット通話、大容量 ファイルのダウンロード、オンラインゲームなどは極力お控えください。

### 【お客様ご自身のスマートフォンの設定】

[データローミング]を[オフ] にしてください。[オン] のままですと契約された 電話会社より、高額のパケットローミング代金が請求されることがあります。

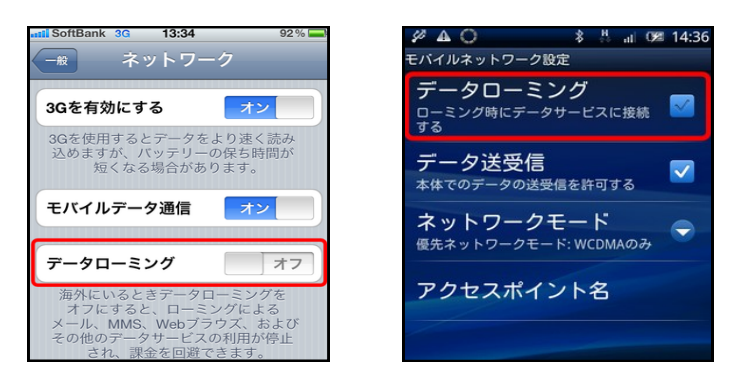

## 【お客様ご自身の機器 (PC・スマートフォンなど)の設定】

ソフトやアプリなどの自動更新または自動同期機能により大量のデータ通信が 発生するため、自動通信機能を [オフ] にしてください。

### 【側面ボタンの操作について】

同時に長押しした場合、設定がリセットされます。十分ご注意ください。

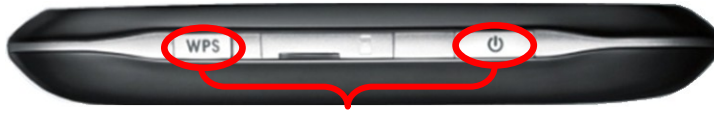

### 同時に押さないでください

### 【延長連絡について】

ご利用を一週間以上延長される場合は、弊社サポートデスクまでご連絡ください。

### 【機器の取り扱いについて】

温度または湿度の高い場所での使用や、機器の水濡れ、機器の分解・改造、 充電端子・接続端子への導電性異物の接触は、故障、発火、感電、けがの 原因となる場合があります。ご注意ください。

# **ZTE MF60 各部の名称と機能**

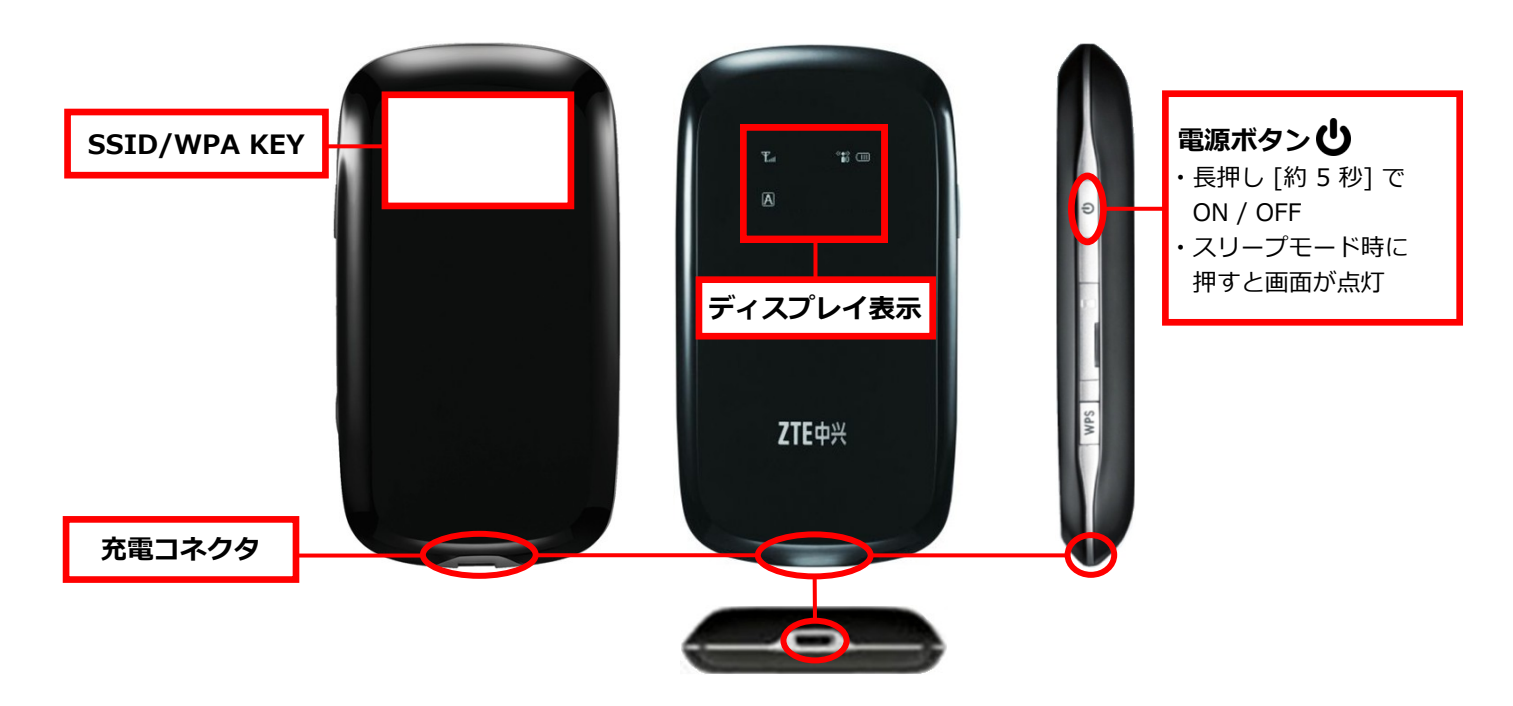

## 操作手順

- 1. Wi-Fi ルーターの電源を入れる [約 5 秒長押し]
- 2. 約1分間で Wi-Fi ルーターが起動する
- <ディスプレイ正常表示>

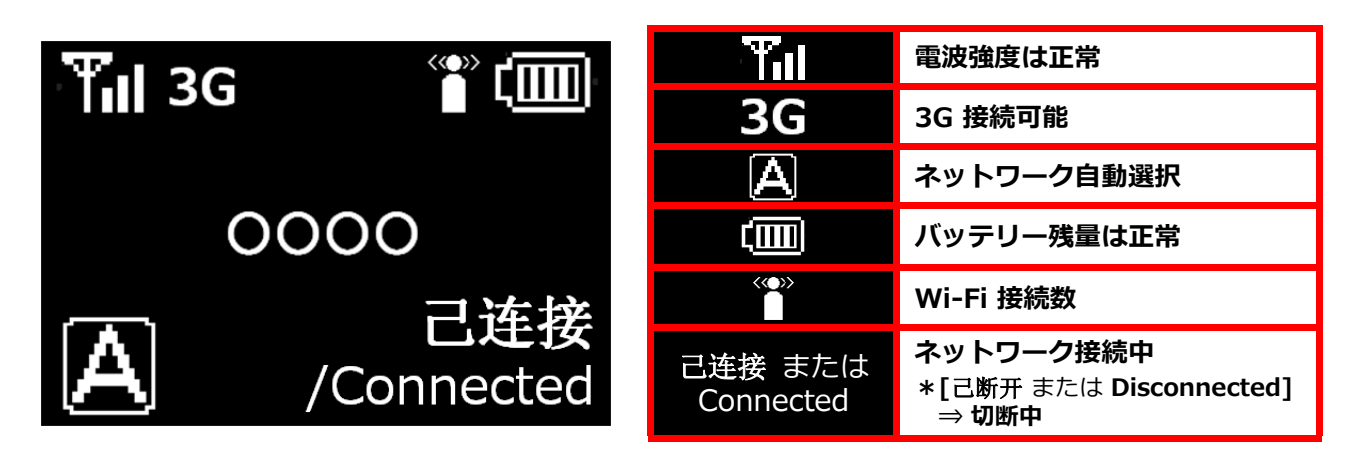

- 3. お客様がご使用される機器の、Wi-Fi 機能を ON にする
- 4. SSID が表示されたら WPA KEY を入力し、接続を行う

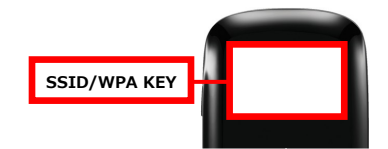

SSID:本製品の無線ネットワーク uFi\*\*\* または MF60\*\*\* WPA KEY:ネットワークを使用するためのパスワード \*本体裏面に記載してあります。

U

# Wi-Fi ルーターと使用機器との接続方法

## 【 パソコン - Windows 7 - 】 \* Windows Vista 使用時の注意事項 (次ページ参照)

- 画面右下に表示されている ネットワークアイコン
   クリック
- ② ワイヤレスネットワーク一覧が 表示されたら [SSID]
   : uFi\*\* または MF60\*\*を選択 → [接続] をクリック
- ③ [セキュリティ キー] に [WPA KEY] を入力
- ④ [OK] をクリック
- ⑤ ネットワークアイコンが値 に変わる

| 😂 🍻 😧 Сарз 🖉<br>Кана 🔻 🔺 | - <mark>18</mark> (19 | <b>1</b><br><b>4</b> 16:11   |                |
|--------------------------|-----------------------|------------------------------|----------------|
| 接続されていません                | ¢, ^                  | シャトワークに接続<br>ネットワーク セキュリティ = | キーを入力してください    |
| ワイヤレス ネットワーク接続           | ▲ E                   |                              | 3              |
| 0000000                  | .atl                  | ヤキュリティ キー(S):                |                |
| 000000                   | lite.                 |                              | 一 文字を非表示にする(H) |
| *****                    | 110.                  |                              |                |
| 🔽 自動的に接続する 2 🧾           | 缺続( <u>C)</u>         |                              |                |
| 0000000                  | lte.                  |                              | <b>H</b>       |
| 0000000                  | all                   |                              | OK キャンセ        |
| 000000                   |                       |                              |                |

(5)

🛱 📶 🌒 16:17

## 【スマートフォン・タブレット - iPhone・iPod touch・iPad - 】

ネットワークと共有センターを開く

- [設定] 画面で [Wi-Fi] → [オン]
   ワイヤレスネットワーク一覧が 表示されたら
   [SSID]: uFi\*\* または MF60\*\*を選択
- ③ [パスワード] の入力欄に [WPA KEY] を入力
- ④ [Join] をタップ → Wi-Fi 接続終了
  - ◆接続されると [SSID] の横に [√] が 入ります。

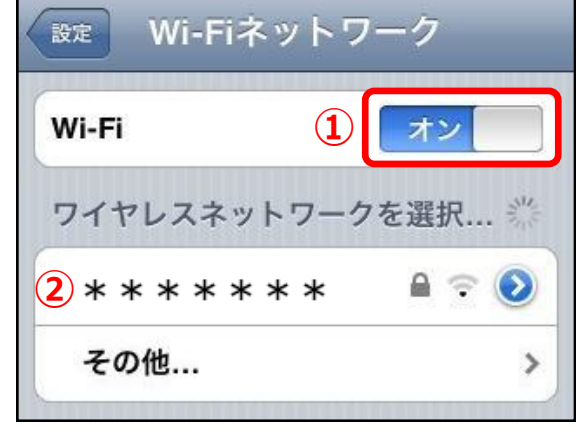

iPhone 画面

## 【スマートフォン・タブレット - Android - 】

[設定] 画面で [無線とネットワーク]

 → ネットワーク設定画面表示
 → [Wi-Fi] にチェック

 ワイヤレスネットワーク一覧が表示されたら

 [SSID]: uFi\*\* または MF60\*\*を選択

- ③ [パスワード] の入力欄に [WPA KEY] を入力
- ④ [接続] をタップ → Wi-Fi 接続終了

| Wi-Fi設定                                 |                         |
|-----------------------------------------|-------------------------|
| Wi-Fi                                   | 1                       |
| <b>ネットワークの</b><br>オーブンネットワークか<br>きに通知する | 通知<br><sup>利用可能なと</sup> |
| Wi-Fi簡単設定                               | ントの簡単設定                 |
| Wi-Fiネットワーク                             |                         |
| * * * * * * *<br>WPA/WPA2 PSKで保護        | 2                       |

\*[SSID] 及び [WPA KEY] は Wi-Fi ルーター裏側に記載しています。

Android 2.3.3 画面

## ・Windows Vista 使用時の注意事項

右図のような画面が出た場合は 何も入力せず、 [代わりに、ネットワークキー またはパスフレーズを 入力する必要があります]を クリックしてください。

| * * * * * の * * * * * に対する PIN | N を入力してください |  |
|--------------------------------|-------------|--|
| この PIN は* * * * *に表示されています。    |             |  |
| PIN:                           |             |  |
| '<br>   文字を表示する( <u>D</u> )    |             |  |
|                                |             |  |
|                                |             |  |
| 代わりに、ネットワークキーまたはパスフレーズを入       | 力する必要があります  |  |
|                                |             |  |
|                                |             |  |

充電方法

### Wi-Fi ルーターの電源を切った状態で、充電を行ってください。

- 1. AC アダプタを 充電コネクタに挿入する
- 約4時間で電池マークの点滅が止まり、 充電完了

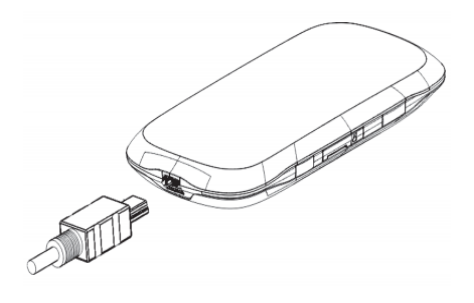

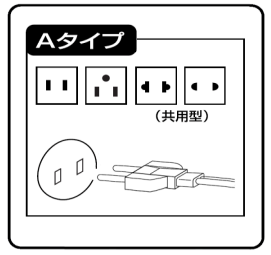

Aタイプ アメリカ、エジプト カナダ、カンボジア グアム、サイパン サウジアラビア、台湾 フィリピン、ブラジル メキシコ

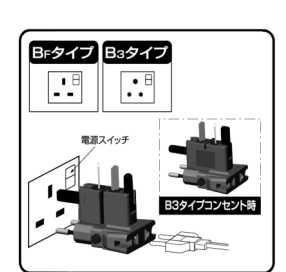

変換プラグ

BFタイプ アラビア、アラブ、 アルゼンチン、インド、 インドネシア、チリ、 イギリス、イラン、 エジプト、ジャマイカ、 サウジアラビア、 サウジアラビア、 シンガポール、タイ、 チリ、香港、マレーシア

B3タイプ

アラブ、イラン、インド、 エジプト、クウェート、 ジャマイカ、ネパール、 香港、マレーシア

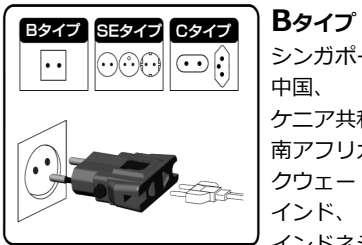

中国、 南アフリカ、 クウェート、 インド、 バリ島、 モンゴル、 ネパール

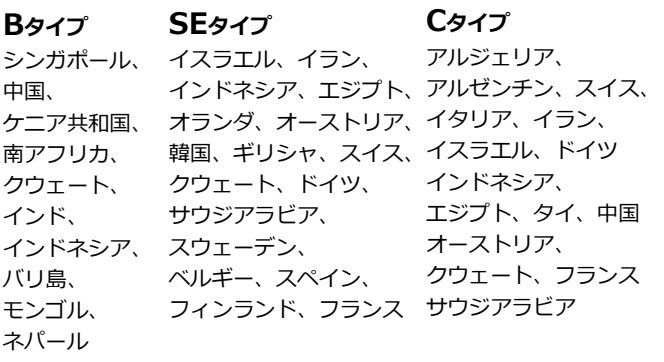

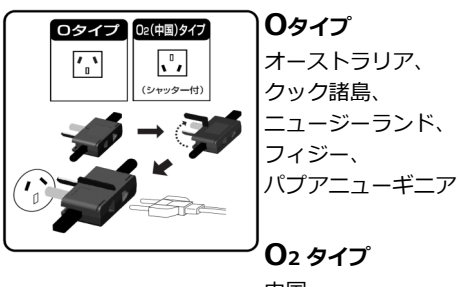

中国

# 困ったときには

【Wi-Fi ルーターがうまく作動しない、充電・接続ができない場合】 電源の入れ直し、または Wi-Fi ルーターの裏カバーを開け、電池パックの 再装着を行ってください。それでも解決しない場合は、本体と電池パックを 別々にしたまま 10 分ほど放置した後に、再装着してください。

#### <電池パックの取り外し方>

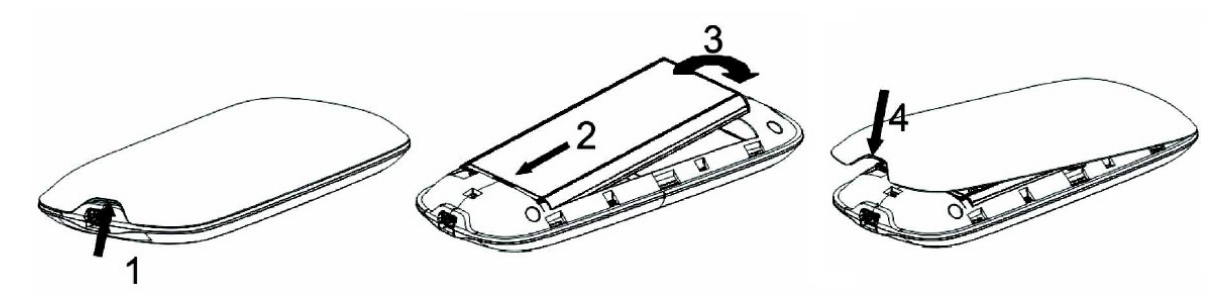

### 【Wi-Fi 接続できない場合】

ご使用される機器の Wi-Fi 機能が、ON になっているかご確認ください。

### 【インターネットに接続できない場合】

パスワードが正しく入力されているか確認し、再設定を行なってください。

#### 【電波を受信しない、Wi-Fi ルーターを認識しない場合】

お客様がご使用される機器と Wi-Fi ルーターの再起動、または場所を移動してお試しください。

### 【ディスプレイ表示の意味】

| バッテリー残量       | 【 会 【 : 多い ⇔ 少ない                                                                         |
|---------------|------------------------------------------------------------------------------------------|
| 電波強度          | 【 【 ● 】 【 ⇔ 】 : 強 ⇔ 弱 / 圈外                                                               |
| 接続ステータス       | <b>2G</b> : 2Gの回線に接続中<br>*3Gの電波がない場合、2Gの電波を自動的に利用します。<br>*3G接続時に比べ、通信速度が遅くなります。          |
|               | 3G:3Gの回線に接続中                                                                             |
| ディスプレイ<br>消灯時 | スリープモード、もしくは一定時間通信がない場合、<br>自動的に通信機能が OFF になることがあります。<br>電源ボタンを押しても点灯しない場合は、再起動をお試しください。 |

◆ディスプレイ正常表示については、[操作手順]をご参照ください。

## 返却送付先 (返却忘れ/宅配)

〒286 - 0044 千葉県成田市不動ヶ岡 2152 - 2

成田旭ビル 1F

株式会社テレコムスクエア

## APN 設定

APN 設定とは、端末側の接続に関する情報を、現地で正しく登録し直すものです。本操作を行う場合は、極力、弊社サポートデスクにお問い合わせの上で行ってください。

<u>http://192.168.0.1/</u> にアクセスし、[Welcome] のページを表示 [Password] に [admin] と入力  $\Rightarrow$  [Language] をクリックし言語を選択  $\Rightarrow$  [Login]  $\Rightarrow$  [Settings]  $\Rightarrow$  [APN Setting]  $\Rightarrow$  [Manual APN] にチェック

- APN 設定の確認:画面内容と [APN 一覧]内、利用国の各項目の内容を照合
- APN 設定の訂正:右下の [Add] ⇒ [APN 一覧] に基づき A~E を入力
- \*APN 一覧内で [(入力なし)] と記載されている項目の入力は不要です。

|                                                         |                                   | <b>₩</b> iii umts  | SoftBank      | (***)) <sub>1</sub> | Disconnected       |     |
|---------------------------------------------------------|-----------------------------------|--------------------|---------------|---------------------|--------------------|-----|
| Quick Settings                                          | 3G Settings > APN Setting         |                    |               |                     |                    |     |
| WAN Connection                                          | Wireless Info Net                 | work Select        | APN Set       | ting                | l i                |     |
|                                                         | NOTE: APN will be set automatical | y according to MCC | MNC of the SI | M card if A         | uto APN is selecte | ed. |
| SMS                                                     | APN Setting                       | O Auto APN 💿       | ) Manual APN  |                     |                    |     |
| PhoneBook                                               | Profile Selection                 | UNICOM             | *             |                     |                    |     |
| Settinge                                                | Profile Name                      | UNICOM             |               |                     |                    |     |
| B                                                       | APN                               | 3GNET              |               |                     |                    |     |
| <ul> <li>3G Settings</li> <li>Wi-Fi Settings</li> </ul> | DNS                               | Auto DNS C         | Manual DNS    |                     |                    |     |
| • Firewall                                              | Authentication                    | PAP                | ~             |                     |                    |     |
| • Advanced C                                            | User Name                         |                    |               |                     |                    |     |
| Update                                                  | Password                          |                    |               |                     |                    |     |
|                                                         |                                   | Set default        | Save          | Ad                  | d Delete           |     |

APN 設定確認後、 右下の [Set default] をクリック

● Disconnected から ● Connected になれば接続終了です。

\*接続には数分かかる場合がございます。

[Logout] をクリック

| APN 一覧    |                            |                   |                                                                                                    |                    |                    |                          |
|-----------|----------------------------|-------------------|----------------------------------------------------------------------------------------------------|--------------------|--------------------|--------------------------|
| 商品        | 利用国                        | A Profile Name    | <b>B</b> APN (入力時、改行不要)                                                                                                    | C Username         | D Password         | E Authentication<br>Type |
| 世界周遊      | ビジネス世界周遊                   | CSL HK            | hkcsl                                                                                                    | (入力なし)             | (入力なし)             | None                     |
| EU-V      | 欧州周遊                       | Vodafone UK       | internet                                                                                                    | web(               | undefined          | None                     |
| AE        | UAE                        | Du AE             | du                                                                                                    | (入力なし)             | (入力なし)             | None                     |
| AR        | アルゼンチン                     | Movistar AR       | internet.gprs.unifon.com.ar                                                                                                    | undefined          | undefined          | None                     |
| AT        | オーストリア                     | Tmobile AT        | gprsinternet                                                                                                    | (入力なし)             | undefined          | None                     |
| AU        | オーストラリア                    | Vodafone AU       | vfinternet.au                                                                                                    | undefined          | undefined          | None                     |
| AU-O/AU-A | オーストラリア                    | Optus AU          | yesbusiness                                                                                                    | (入力なし)             | (入力なし)             | None                     |
| BE        | ベルギー                       | Mobistar BE       | internet.be                                                                                                    | undefined          | undefined          | None                     |
| BR        | ブラジル                       | Claro BR          | <u>5511から始まる番号</u><br>claro.com.br                                                                                                    | claro              | claro              | СНАР                     |
| BR        | ブラジル                       | Claro BR          | <mark>5521</mark> から始まる番号<br>bandalarga.claro.com.br                                                                                                    | undefined          | undefined          | None                     |
| CA-R      | カナダ                        | Rogers CA         | internet.com                                                                                                    | undefined          | undefined          | None                     |
| CN/CN-U   | 中国                         | China Unicom CN   | 3GNET                                                                                                    | (入力なし)             | (入力なし)             | PAP                      |
| CZ        | チェコ                        | Tmobile CZ        | internet.t-mobile.cz                                                                                                    | guest              | guest              | CHAP                     |
| DE-O      | ドイツ                        | O2 DE             | internet                                                                                                    | (入力なし)             | (入力なし)             | None                     |
| FR        | フランス                       | Orange FR         | internet-entreprise                                                                                                    | orange             | orange             | CHAP                     |
| GU        | グアム                        | Docomo Pacific GU | internet                                                                                                    | (入力なし)             | (入力なし)             | None                     |
| HK-C      | 香港                         | CSL HK            | cmnet                                                                                                    | (入力なし)             | (入力なし)             | None                     |
| ID        | インドネシア                     | Telkomsel ID      | internet                                                                                                    | (入力なし)             | (入力なし)             | None                     |
| IE        | アイルランド                     | O2 IE             | open.internet                                                                                                    | gprs               | gprs               | СНАР                     |
| IN-AA     | インド                        | Airtel IN         | airtelgprs.com                                                                                                    | undefined          | undefined          | None                     |
| IT-V      | イタリア                       | Vodafone IT       | web.omnitel.it                                                                                                    | undefined          | undefined          | None                     |
| LU        | ルクセンブルク                    | Tango LU          | internet                                                                                                    | (入力なし)             | (入力なし)             | None                     |
| MM        | ミャンマー                      | MPT MM            | mptnet                                                                                                    | mpt                | 、<br>(入力なし)        | СНАР                     |
| MO        | マカオ                        | 3 MO              | mobile.three.com.mo                                                                                                    | ·<br>(入力なし)        | 、<br>(入力なし)        | None                     |
| MX        | メキシコ                       | Telcel MX         | ba.amx                                                                                                    | w                  | undefined          | None                     |
| MY        | マレーシア                      | DiGi MY           | diainet                                                                                                    | auest              | quest              | СНАР                     |
| NL-V      | オランダ                       | Vodafone NL       | office.vodafone.nl                                                                                                    | undefined          | undefined          | None                     |
| PH-G      | フィリピン                      | Globe PH          | internet.alobe.com.ph                                                                                                    | undefined          | undefined          | None                     |
| PI        | ポーランド                      | Orange Pl         | internet                                                                                                    | intern             | undefined          | None                     |
| RU        | ロシア                        | Beeline RU        | internet beeline ru                                                                                                    | (入力なし)             | (入力なし)             | None                     |
| RU-M      | ロシア                        | Megafon RU        | internet                                                                                                    | undefined          | undefined          | None                     |
| SF        | スウェーデン                     | Vodafone SE       | internet telenor se                                                                                                    | quest              | quest              | СНАР                     |
| SG        | シンガポール                     | Singtel SG        | internet                                                                                                    | undefined          | undefined          | None                     |
| 56-5      | シンガポール                     | StarHub SG        | shwapint                                                                                                    | undefined          | undefined          | None                     |
| SO 5      | 782                        | Vodafono ES       | ac vodafono os                                                                                                    | undofined          | undefined          | None                     |
| SW/       | 747                        | Swisscom SW       | activities and the activities and the activities an | quost              | quost              | СНАР                     |
| - 5W<br>  |                            | Dtac TH           | yprs.swisscom.cm                                                                                                    | yuest              | undofinod          | None                     |
| TW-C      | 台湾                         | Chunghwan         | internet                                                                                                    | undenned<br>(入力なし) | undenned<br>(入力なし) | None                     |
|           | イギロマ                       |                   | mobile of could                                                                                                    | mah                | undofined          | None                     |
| UK-V      | イギリス                       | Vodafone LIK      | internet                                                                                                    | wehl               | weh                | None                     |
| VN        | ベトナム                       | Vinaphone VN      | m3-world                                                                                                    | mms                | mms                | None                     |
| ZA        | 南アフリカ                      | MTN ZA            | internet                                                                                                    | guest              | guest              | СНАР                     |
| 従量        | 複数国タイプ<br><mark>従量制</mark> | O2 UK             | mobile.o2.co.uk                                                                                                    | <br>(入力なし)         | <br>(入力なし)         | None                     |